## GUÍA RÁPIDA PARA REALIZAR LA PRESENTACIÓN DE LA DECLARACIÓN PATRIMONIAL Y DE INTERESES

## Si soy servidor público ¿dónde presento mi declaración patrimonial?

1- Ingresa al sitio https://declaranet.sefircoahuila.gob.mx

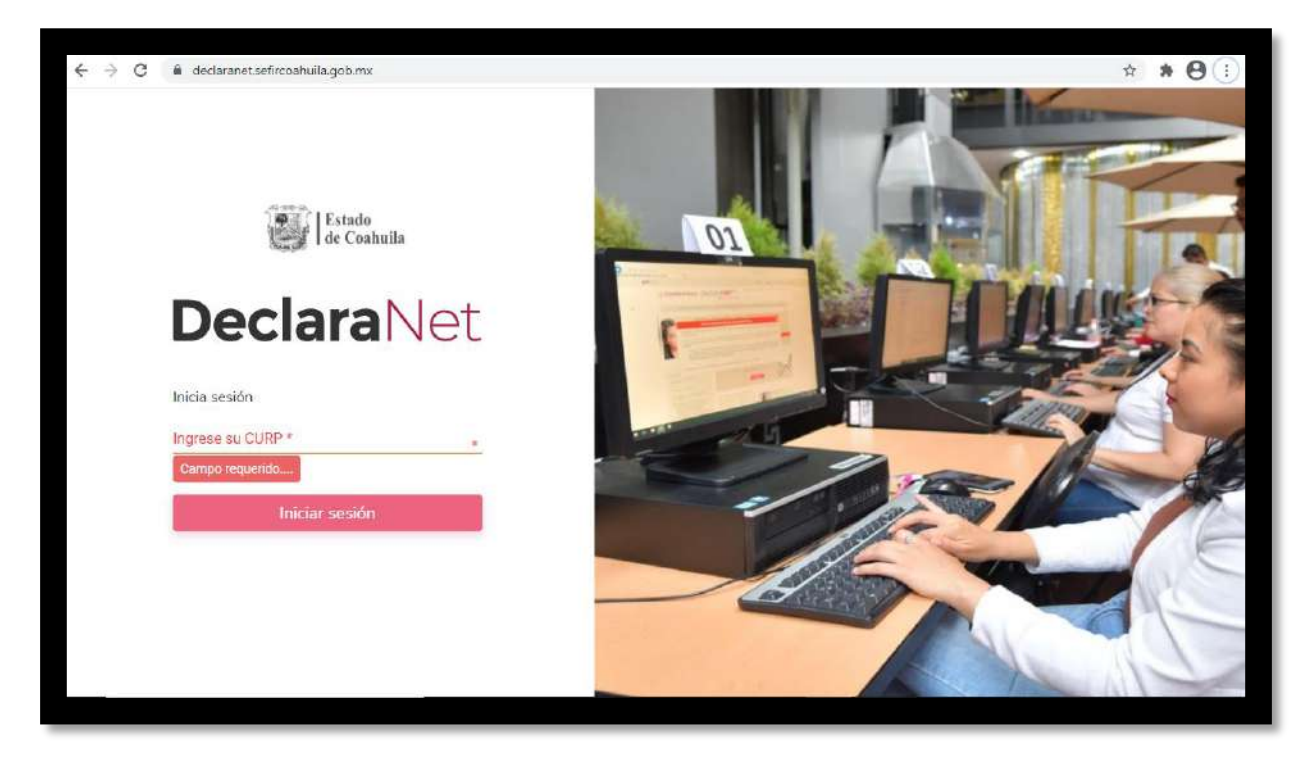

2- Ingresa tu CURP y da clic en el botón Iniciar sesión. Al ser un nuevo sistema, es necesario registrarse para obtener una contraseña.

| Estado<br>de Coahi                   | ıila |
|--------------------------------------|------|
| Declara                              | Net  |
| Inicia sesión                        |      |
| Ingrese su CURP *<br>Campo requerido | *    |
| Iniciar sesión                       |      |

3- Es necesario crear un nuevo usuario y contraseña, por lo cual todos deberán crear un nuevo usuario y contraseña. Para lo cual deberán dar clic en Regístrate.

|                                      | ingro      |
|--------------------------------------|------------|
| <b>Declara</b> Net                   |            |
|                                      | BENP98     |
| ¿La has olvid                        | Contraseña |
| Entrar                               |            |
| ¿Nuevo Usuario? Registrate           |            |
| Entrar<br>¿Nuevo Usuario? Registrate |            |

4- Deberán ingresar su RFC con Homoclave y su CURP nuevamente para poder

continuar. Una vez ingresados los datos, dé clic en comprobar.

| Verifica tu |
|-------------|
| Ver         |

5- Ya comprobado el RFC con HOMOCLAVE y el CURP se deben llenar los campos que

requiere:

| Datos del usuario          |                      |                  |  |
|----------------------------|----------------------|------------------|--|
| Nombre                     | Primer apellido      | Segundo apellido |  |
| Nombre                     | Primer apellido      | Segundo apellido |  |
| Número celular             |                      |                  |  |
| celular                    |                      |                  |  |
| Correo electrónico         |                      |                  |  |
| example@dominio.gob.mx     |                      |                  |  |
| Correo electrónico alterno |                      |                  |  |
| example@dominio.com        |                      |                  |  |
| Credenciales de acce       | 250                  |                  |  |
| Contraseña                 | Confirmar contraseña |                  |  |
| Contraseña                 | Contraseña           |                  |  |

ES MUY IMPORTANTE TENER ACCESO TANTO AL CORREO ELECTRÓNICO PRINCIPAL COMO AL ALTERNO. Será la única forma que podrá recuperar su contraseña en caso de extravío.

6- Se enviará un correo electrónico al correo electrónico principal y alterno, para que se active tu cuenta de usuarios, podrás activar tu usuario desde tu computadora, celular o tablet.

- 7- Una vez de regreso en el sistema, volverás a realizar los pasos 2 y 3 para ingresar al sistema de declaraciones con tu cuenta creada.
- 8- Una vez en el sistema, ingresa en la pestaña de Declaraciones pendientes y haz clic en Presentar:

|                          | <b>Declara</b> Net        | 9 ANA CRISTINA |
|--------------------------|---------------------------|----------------|
|                          | Estado<br>de Coahuila     |                |
| Declaraciones pendientes | Declaraciones presentadas |                |
|                          | Fecha de encargo/         |                |
| Declaració               | n ejercicio               | Presentar      |
| Nueva declara            | ción                      | Presentar      |
|                          |                           |                |
|                          |                           |                |

9- Elige una de las opciones de tipos de declaraciones a presentar.

| )eclaración a presentar |     | ×         |
|-------------------------|-----|-----------|
| Declaración             |     |           |
| SELECCIONE              | • • |           |
| SELECCIONE              |     |           |
| INICIO                  |     | * ~       |
| CONCLUSIÓN              | -   |           |
| MODIFICACIÓN            |     | Precentar |
| AVISO                   |     | riesentar |

10- Elige el nivel de encargo que corresponda a tu empleo, cargo o comisión, de acuerdo al siguiente listado:

| Declaración                           | Año  |     |
|---------------------------------------|------|-----|
| MODIFICACIÓN **                       | 2021 | 8 \ |
| Nivel de encargo mas alto:            |      |     |
| SELECCIONE                            |      |     |
| SELECCIONE                            |      |     |
| OPERATIVO (A) U HOMÓLOGO (A)          |      |     |
| MANDOS, MEDIOS SUPERIORES O EQUIVALEN | ITES |     |

- 11- De acuerdo al nivel de su encargo\*, el sistema habilitará el formato de presentación correspondiente (en los casos de declaraciones patrimoniales y de intereses.
  - a)
- Para niveles operativos u homólogos

Presentaran la declaración simplificada, que corresponde los siguientes rubros.

- Datos generales.
- Domicilio del o de la declarante.
- Datos curriculares.
- Datos del empleo, cargo o comisión.
- Experiencia laboral
- Ingresos netos del o de la declarante.
- ¿Te desempeñaste como persona servidora pública el año inmediato

anterior? (sólo en caso de la declaración de inicio y conclusión).

|                                           | Declar                             | aNet                | •                                   |                |
|-------------------------------------------|------------------------------------|---------------------|-------------------------------------|----------------|
| CACION - ANO DE DECLARACION: 2021         | Secretaría de Fiscalización y      | Rendición de Cuenta | as <b>O</b> ANA                     | CRISTINA       |
| Datos Generales                           |                                    |                     |                                     | Dato obligator |
| Nombre(s)                                 | Primer Apellido 🛞                  |                     | Segundo Apellido 🗞                  |                |
| Campo Requerido                           | e<br>Campo Requerido               |                     | e Campo Reguerido                   |                |
|                                           | *                                  |                     | *                                   | *              |
| Campo Requerido<br>Correo Institucional 📀 | Campo Requerido<br>Correo Personal |                     | Campo Requerido<br>Telefono de casa |                |
| Lada internacional del celular            | Teléfono Celular                   |                     | Situación Personal / Estado civil   |                |
| SELECCIONE                                | ~                                  | 2                   | SELECCIONE                          | * •            |
| País de nacimiento                        |                                    | Nacionalidad        |                                     |                |
| SELECCIONE                                | * *                                | SELECCIONE          |                                     | • ~            |

Al lado izquierdo vienen los rubros a los cuales se tiene acceso en la declaración simplificada.

b)

Para niveles de:

- Mandos medios.
- Mandos superiores o equivalentes.

**Presentarán la declaración de mandos medios y mandos superiores.** Esta declaración contiene los siguientes rubros:

- a) Declaración de situación patrimonial.
  - Datos Generales.
  - Domicilio del o de la Declarante.
  - Datos curriculares del o de la Declarante
  - Datos del empleo, cargo o comisión.
  - Experiencia Laboral.
  - Datos de la Pareja.
  - Datos de la o del dependiente económico.
  - Ingresos netos de la o del Declarante, Pareja y/o
  - dependientes económicos.
  - ¿Te desempeñaste como servidor(a) público(a) el año inmediato anterior?
  - Bienes inmuebles
  - Vehículos.
  - Bienes muebles.
  - Inversiones, cuentas bancarias y otro tipo de valores/activos.
  - Adeudos/Pasivos.
  - Préstamo o comodato por terceros.
- b) Declaración de intereses.
  - Participación en empresas, sociedades o asociaciones.
  - ¿Participa en la toma de decisiones de alguna de estas instituciones?
  - Apoyos o beneficios públicos.
  - Representación.
  - Clientes principales.
  - Beneficios privados.
  - Fideicomisos.

|                                            | Declar                             | aNet                 |                                     |                                      |
|--------------------------------------------|------------------------------------|----------------------|-------------------------------------|--------------------------------------|
| ICACION - AÑO DE DECLARACIÓN 2021          | Secretaría de Fiscalización y      | Rendición de Cuentas | OCESAR ALE                          | EJANDRO                              |
| Datos Generales                            |                                    |                      |                                     | <ul> <li>Dato obligatorio</li> </ul> |
| Nombre(s) 🕢                                | Primer Apellido 🛞                  |                      | Segundo Apellido 🚱                  |                                      |
| Campo Requerido<br>Curp                    | Campo Requerido<br>RFC             |                      | Campo Requerido<br>Homoclave        |                                      |
| Campo Requerido<br>Correce institucional @ | Campo Requerido<br>Correo Personal |                      | Campo Requerido<br>Teléfono de casa |                                      |
| Lada internacional del celular             | Teléfono Celular                   |                      | Situación Personal / Estado civil   |                                      |
| SELECCIONE                                 | ¥                                  |                      | SELECCIONE                          | . v                                  |
| País de nacimiento                         |                                    | Nacionalidad         |                                     |                                      |
| SELECCIONE                                 | - ~                                | SELECCIONE           |                                     | • •                                  |

Guardar B

Al lado izquierdo estarán los rubros que tendrá que completar, son más en comparación con la declaración para personal operativo.

En caso de no conocer su nivel de encargo, puede dirigirse a Recursos

Humanos de su dependencia para verificarlo.

12- Cada vez que finalice el llenado de algún rubro se habilitará la opción de guardar.
 Se recomienda guardarlo constantemente a efecto de poder guardar los avances y, en su caso, continuar con posterioridad.

| En México<br>Calle Número exterior Número interior Colonia/localidad<br>Entidad federativa Municipio/Alcaldía Código postal | MÉXICO            | EXTRANIERO        |                    |                 | V car<br>No      | turada<br>olvides guardar tus cambios, |
|----------------------------------------------------------------------------------------------------|-------------------|-------------------|--------------------|-----------------|------------------|----------------------------------------|
| En México<br>Calle Número exterior Número interior Colonia/localidad<br>Entidad federativa Municipio/Alcaldia Código postal |                   | 0                 |                    |                 |                  |                                        |
| Calle Número exterior Número interior Colonia/localidad  Entidad federativa Municipio/Alcaldía Código postal                | En México         |                   |                    |                 |                  |                                        |
| Entidad federativa Municipio/Alcaldía Código postal                                                                         | Calle             |                   | Número exterior    | Número interior | Colonia/localida | d                                      |
| Entidad federativa Municipio/Alcaldia Código postal                                                                         |                   |                   |                    |                 |                  |                                        |
|                                                                                                    | Entidad federativ | a                 | Municipio/Alcaldía |                 | Código postal    |                                        |
|                                                                                                    |                   |                   |                    |                 |                  | *                                      |
|                                                                                                    |                   |                   |                    |                 |                  |                                        |
|                                                                                                    | Aclaracione       | s / Observaciones | Aceptar            |                 |                  |                                        |
| Ed Aclaraciones / Observaciones Aceptar                                                                                     |                   |                   |                    |                 |                  |                                        |
| SI Aclaraciones / Observaciones Aceptar                                                                                     |                   |                   |                    |                 |                  |                                        |
| SI Aclaraciones / Observaciones Aceptar                                                                                     |                   |                   |                    |                 |                  |                                        |
| SI Aclaraciones / Observaciones                                                                                             |                   |                   |                    |                 |                  |                                        |
| SEI Aclaraciones / Observaciones Aceptar                                                                                    |                   |                   |                    |                 |                  |                                        |
| Ed Aclaraciones / Observaciones                                                                                             |                   |                   |                    |                 |                  |                                        |
| Ed Aclaraciones / Observaciones                                                                                             |                   |                   |                    |                 |                  |                                        |
| Ed Aclaraciones / Observaciones                                                                                             |                   |                   |                    |                 |                  | ₽.                                     |
| Ed Aclaraciones / Observacones                                                                                              |                   |                   |                    |                 |                  | $\hat{\nabla}$                         |
| Ed Aclaraciones / Observaciones                                                                                             |                   |                   |                    |                 | Vista previa     | Guardar                                |

Al momento de haber asentado correctamente los datos y haber dado clic en la opción "guardar", se abrirá una pantalla emergente que le notificará que los datos fueron guardados de manera satisfactoria:

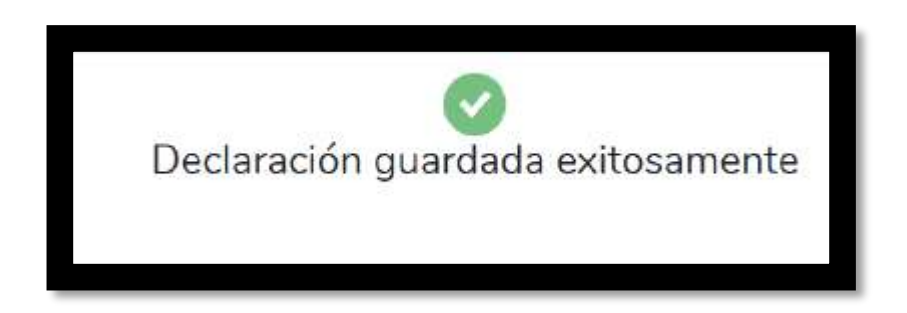

13- Cada vez que llene un rubro de su declaración, se habilitará la pestaña "Vista
 Preliminar", a través de la cual podrá consultar la información capturada:

|                 | del declarante      |                                                                                                    |                 |               |                    | <ul> <li>Dato obligato</li> </ul> |
|-----------------|---------------------|----------------------------------------------------------------------------------------------------|-----------------|---------------|--------------------|-----------------------------------|
| MÉXICO          | EXTRANJERO          |                                                                                                    |                 |               |                    |                                   |
| En México       |                     |                                                                                                    |                 |               |                    |                                   |
| Calle           |                     | Número exterior                                                                                                    | Número interior |               | Colonia/localidad  |                                   |
| Entidad federat | iva                 | Municipio/Alcaldía                                                                                                    |                 | Código postal | i                  |                                   |
|                 |                     |                                                                                                    | ×               | • •           |                    |                                   |
|                 |                     |                                                                                                    |                 |               |                    |                                   |
|                 |                     | and the second second se |                 |               |                    |                                   |
| ☑ Aclaracion    | nes / Observaciones | Aceptar                                                                                                    |                 |               |                    |                                   |
| Aclaracion      | nes / Observaciones | Aceptar                                                                                                    |                 |               |                    |                                   |
| ⊠ Adaracion     | nes / Observaciones | Aceptar                                                                                                    |                 |               |                    |                                   |
| ⊠ Aclaracion    | nes / Observaciones | Aceptar                                                                                                    |                 |               |                    |                                   |
| Adaracion       | nes / Observaciones | Aceptar                                                                                                    |                 |               |                    |                                   |
| 2 Adaracion     | nes / Observaciones | Aceptar                                                                                                    |                 | -~            | Vista previa Guard | dar                               |

- 14- Una vez desplegada la versión preliminar de su declaración patrimonial, le recomendamos verificar la información:
- 15- Completados todos los rubros del formato, se habilitará la pestaña de "Firmar", para proceder a firmar y enviar la declaración de que se trate:

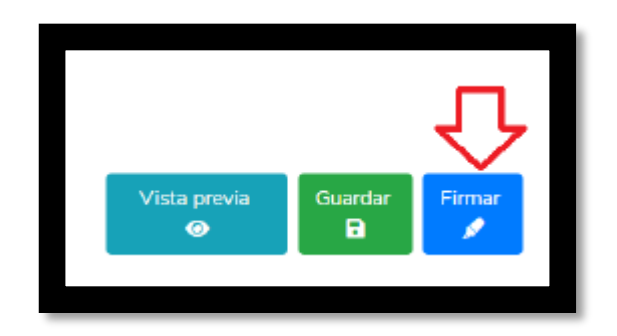

- 16- Antes de su envío, se recomienda ampliamente revisar la declaración en versión
   "VISTA PRELIMINAR", ya que una vez enviada, NO podrá hacer correcciones o modificaciones y enviarla de nueva cuenta.
- 17- Como opciones para el envío de su declaración, contará con los siguientes medios:
  - Firma electrónica avanzada o efirma.
  - CURP y contraseña.
- 18- Una vez que firme y envíe su declaración, podrá imprimirla junto con el acuse que genera el sistema. En caso de que requiera visualizarla nuevamente, puede hacerlo a través del apartado de "Declaraciones presentadas" que se ubica en su sesión inicial de DeclaraNet.

| Declaraciones pendientes | Declaraciones presentadas |                                |           |
|--------------------------|---------------------------|--------------------------------|-----------|
| Declaració               |                           | Fecha de encargo/<br>ejercicio | Presentar |
| Nueva declara            | ción                      |                                | Presentar |
|                          |                           |                                |           |
|                          |                           |                                |           |
|                          |                           |                                |           |
|                          |                           |                                |           |
|                          |                           |                                |           |
|                          |                           |                                |           |

¡LISTO! SIGUIENDO ESTA GUÍA RÁPIDA, USTED LOGRO CUMPLIR CON SU OBLIGACIÓN COMO SERVIDOR PÚBLICO, APOYANDO EN LA TRANSPARENCIA Y RENDICIÓN DE CUENTAS EN EL ESTADO DE COAHUILA DE ZARAGOZA.